#### TVULMS English (en) -

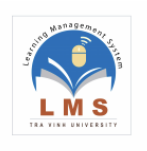

## Bấm vào nút Log in (Đăng nhập)

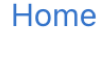

#### Navigation

#### ~ Home

- Site announcementsHướng dẫn thiết kế khóa
- học dành cho giảng viên
- > Courses
- Trang chủ TVU
- Hướng dẫn giảng viên
- Tìm kiếm khóa học
- Tạo khóa học

Hướng dẫn thiết kế khóa học dành cho giảng viên

#### Course categories

- ► KHOA DỰ BỊ ĐẠI HỌC (3)
- ▶ KHOA HÓA HỌC ỨNG DỤNG (22)
- KHOA Kỹ THUẬT VÀ CÔNG NGHÊ (224)
- ► KHOA KINH TẾ, LUẬT (154)

### 3. Nhập tài khoản trường cấp Microsoft vào đây và bấm tiếp theo

### Đăng nhập

Email hoặc điện thoại

Bạn không truy cập được vào tài khoản?

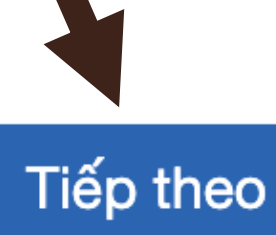

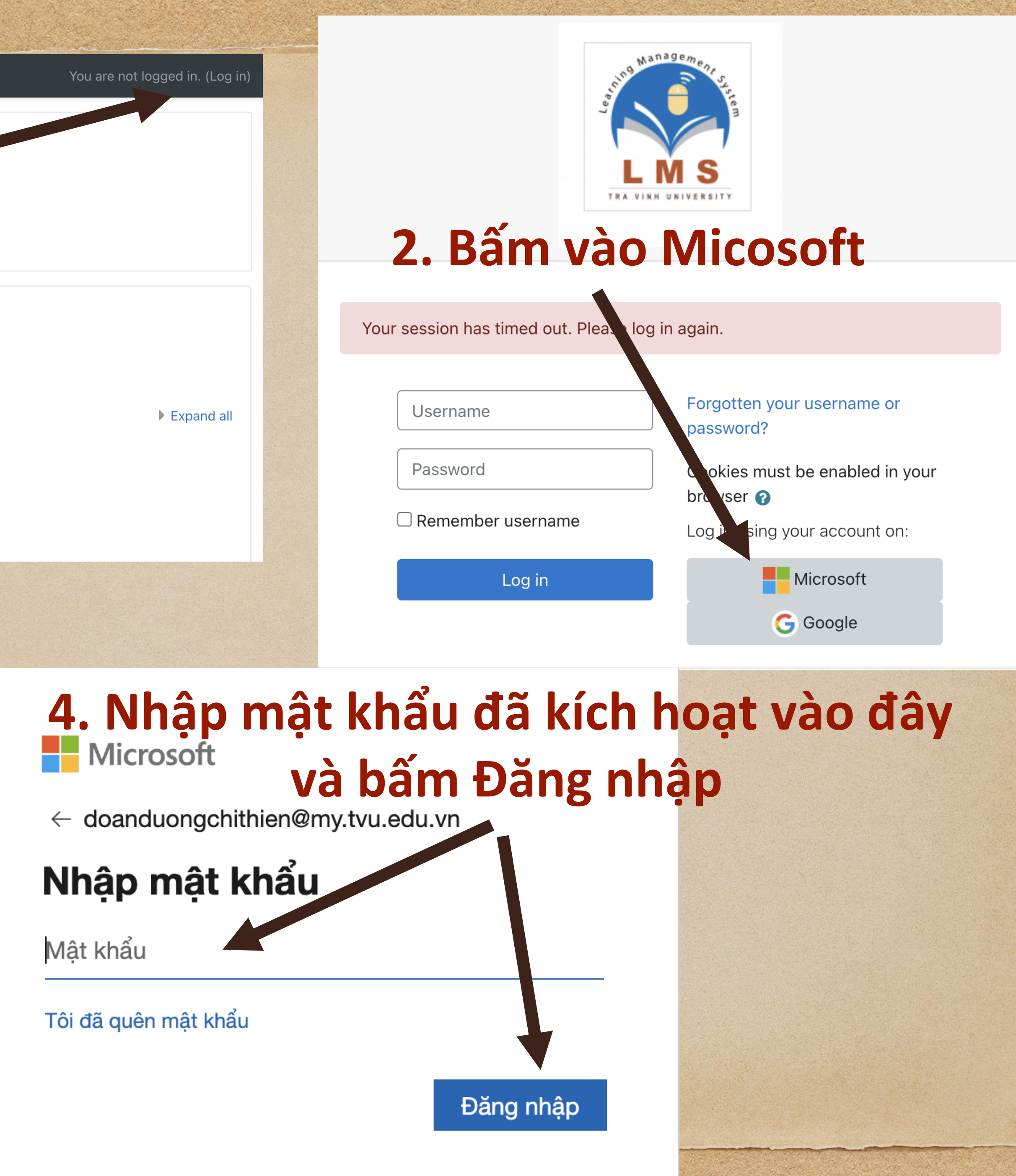

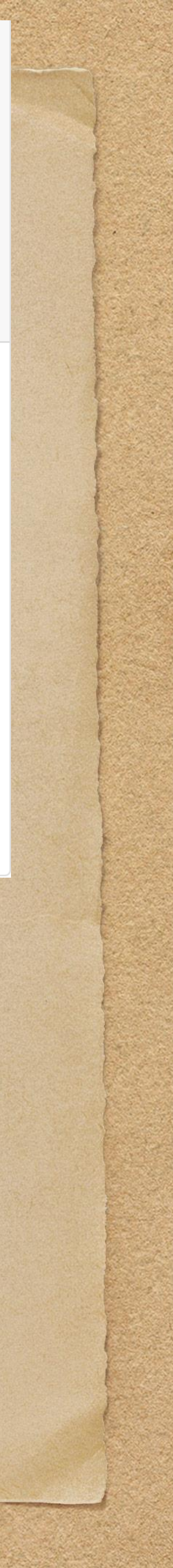

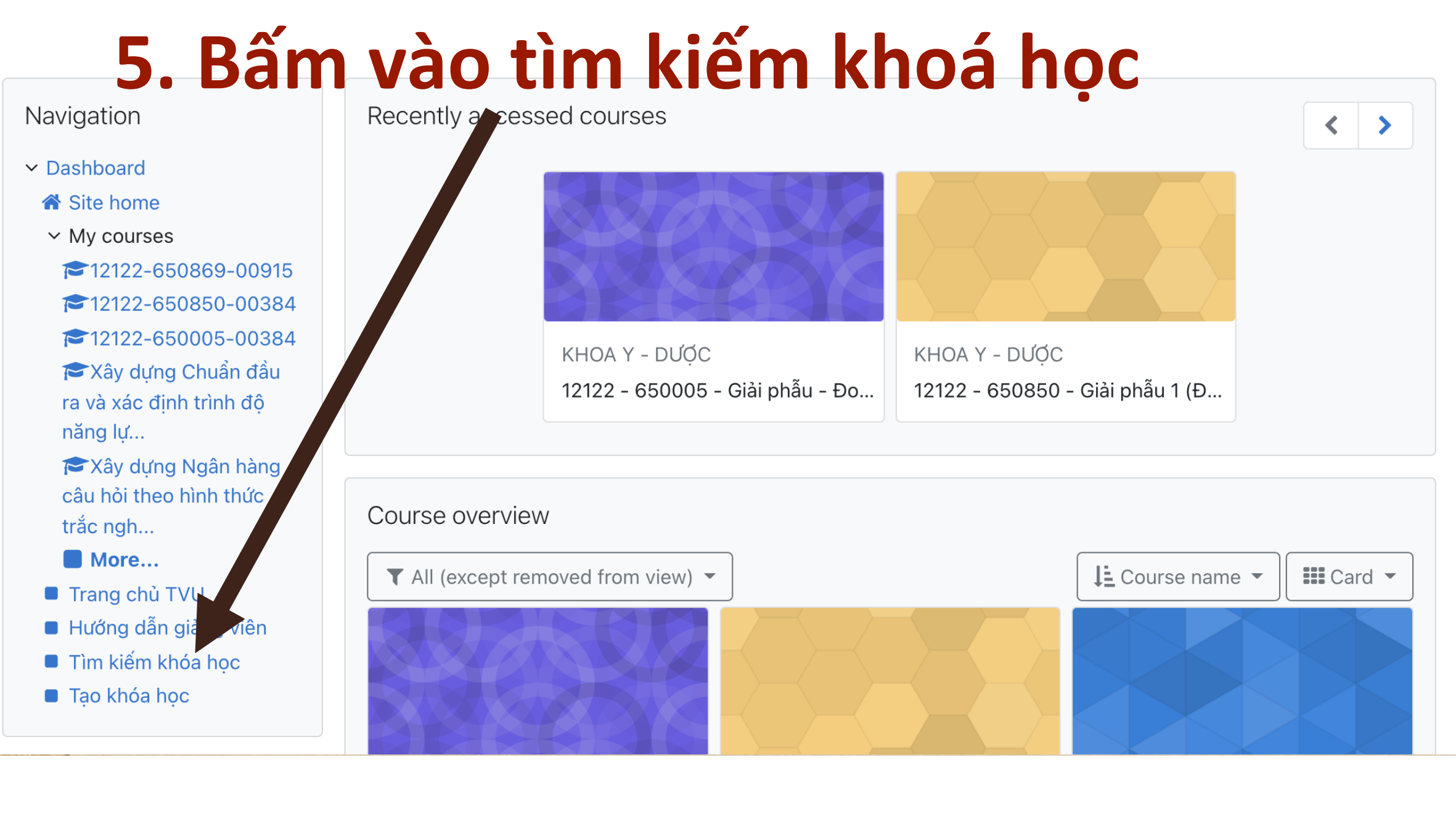

### Learning Management System of Tra Vinh University

Dashboard / Courses / Search / CRT

# 7. Bấm vào môn học này

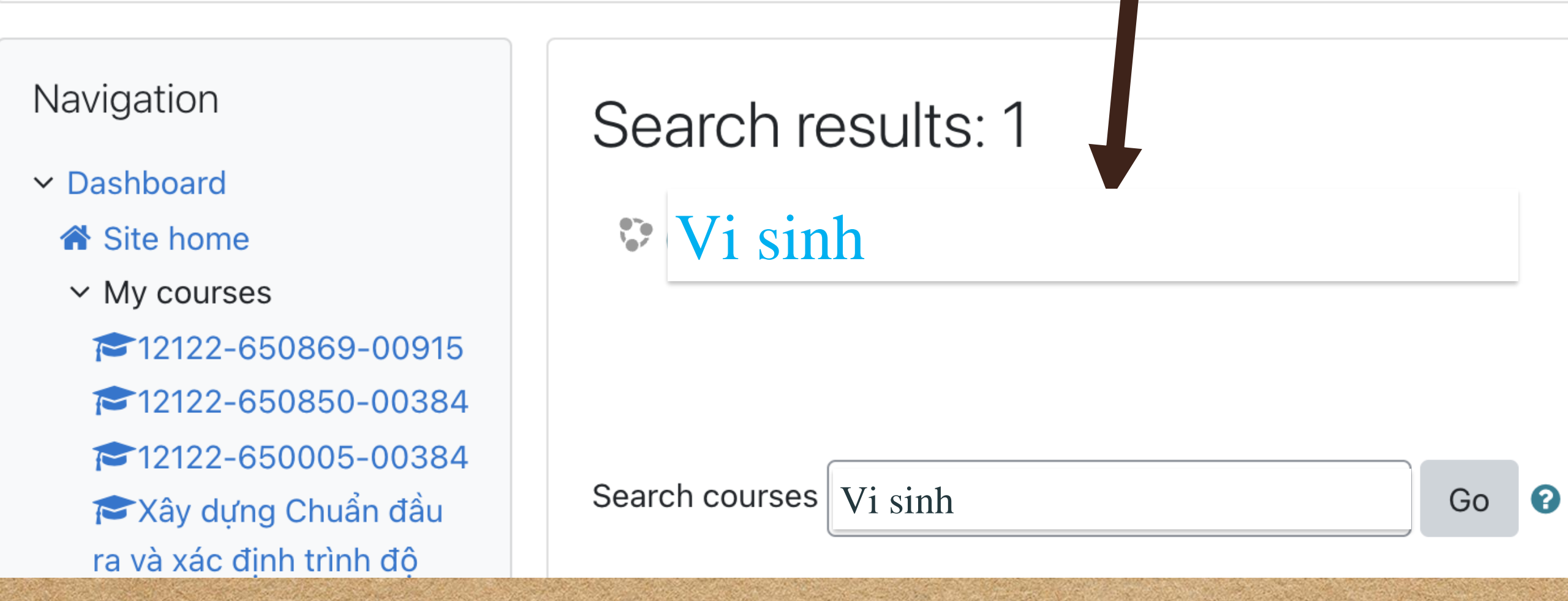

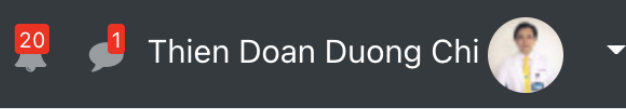

No upcoming activities due

Customise this page

l∓ -

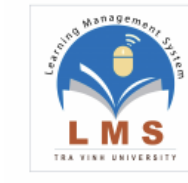

# 6. Nhập Môn thi và bấm GO

Dashboard / Tìm kiếm khóa học

Administration

- ✓ Front page settings
- Turn editing on
- Edit settings
- > Users
- **T** Filters
- > Reports
- Backup
- 1 Restore
- > Question bank

#### Navigation

Cat

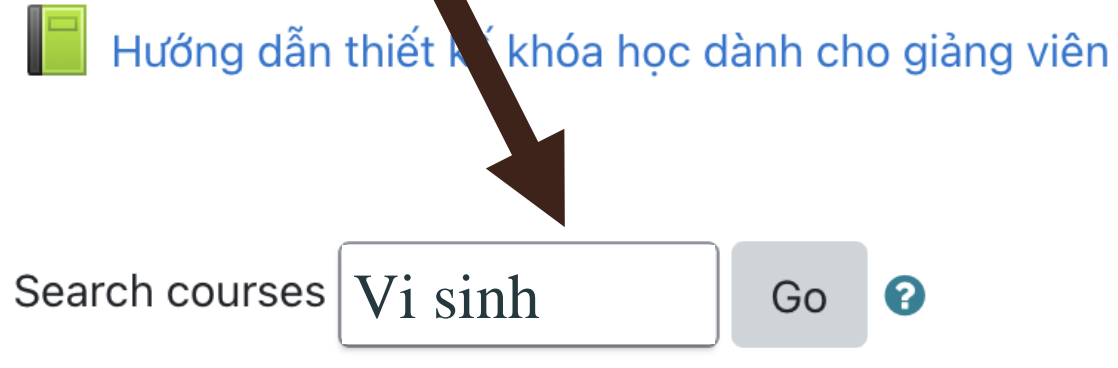

### My courses

### 12122 - 650869 - Huấn luyện kỹ

Teacher: Thien Doan Duong Chi Teacher: Linh Huynh Van Teacher: Dam Le Van

# 8. Kéo xuống cuối trang và chờ hiệu lệnh BẮT ĐẦU thì bấm vào ĐỀ THI CHÍNH THỨC

9. Đối với những môn chưa tạo trên hệ thống e-learning; vui lòng CBGD báo trực tiếp với GVK để tạo khóa học.

Private files

Timeline

J •

No files available

Manage private files...

Online users

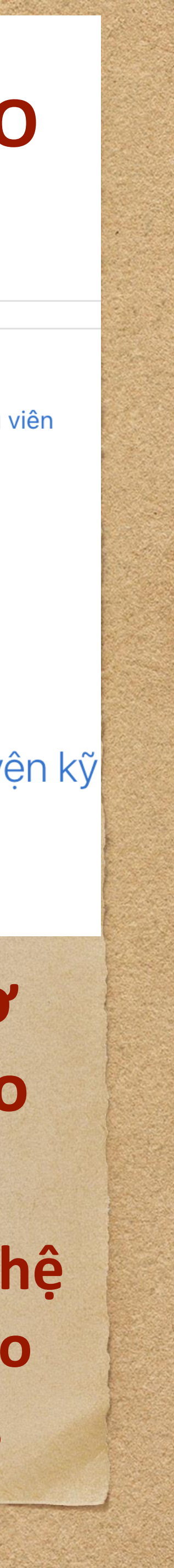